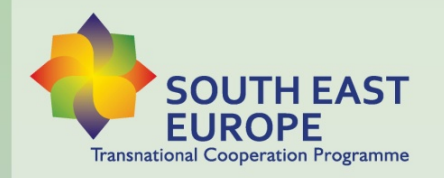

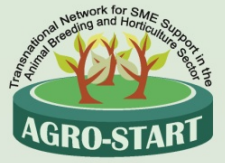

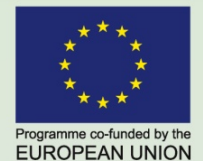

## **AGRO-START** Transnational network for SME support in the animal breeding and horticulture sector

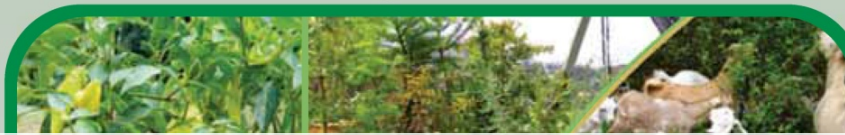

# Agro-Start Creator Pagini Web

## Ghid Utilizare

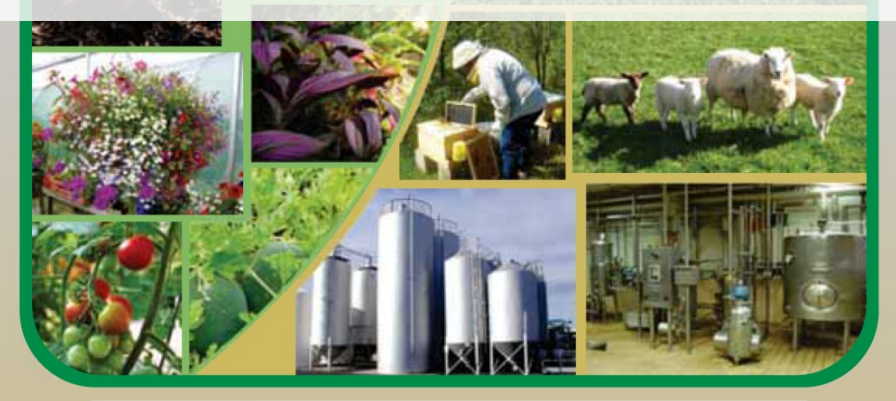

Jointly for our common future

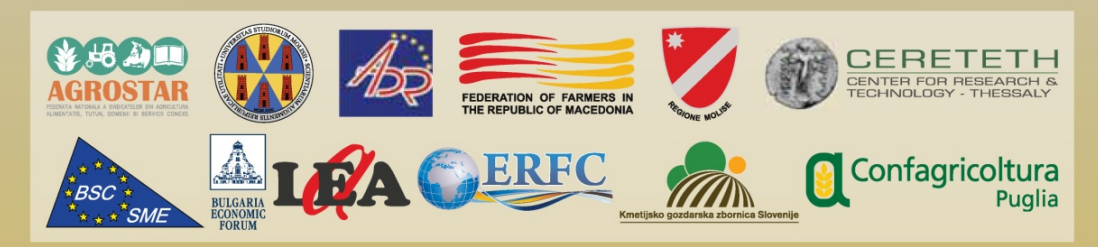

www.agro-start-see.eu

**PROIECT AGRO-START** 

## Agro-Start Creator Pagini Web

## Ghid de Utilizare

Aceasta publicatie este editata de Confagricoltura Puglia in cadrul proiectului AGRO-START -"Reteaua transnationala pentru sprijinul IMM-urilor din sectorul cresterii animalelor si horticultura" Axa prioritara: "Facilitarea inovarii si a antreprenoriatului", Aria de Interventie: "Dezvoltarea unui mediu propice antreprenoriatului inovativ" Programul de Cooperare Transnationala Sud-Estul Europei

## Cuprins

| Cuprins                                            | . 3 |
|----------------------------------------------------|-----|
| Sumar                                              | . 5 |
| Obiectivele proiectului                            | . 5 |
| Date tehnice                                       | . 6 |
| Tipuri de utilizatori                              | . 7 |
| Administrator (denumit Admin)                      | . 7 |
| Administrator retea (de asemenea denumit NetAdmin) | . 7 |
| Administrator site (Denumit Administrator Site)    | . 8 |
| Vizitator                                          | . 8 |
| Accesul la sistem                                  | . 9 |
| Administrarea retelei                              | 11  |
| Administrarea retelei                              | 11  |
| Managementul site-ului                             | 12  |
| Activitati in cadrul site-urilor existente         | 13  |
| Managementul utilizatorilor                        | 14  |
| Managementul temelor                               | 15  |
| Administrarea site-ului                            | 18  |
| Cerere cont                                        | 18  |
| Adminstrarea site-ului                             | 18  |
| Setari generale                                    | 20  |
| Profilul utilizatorului                            | 21  |
| Teme grafice                                       | 22  |
| Libraria media                                     | 23  |
| Managementul paginilor                             | 24  |
| Crearea si editarea unei pagini                    | 25  |
| Inserarea unui clip youtube pe o pagina            | 27  |
| Inserarea unui element media in pagina             | 28  |
| Un studiu de caz                                   | 29  |

| Accesul la sistem (Utilizatorul Administrator Retea) | 29 |
|------------------------------------------------------|----|
| Activarea site-ului si a utilizatorilor              | 30 |
| Accesul la sistem (Userul Administrator Site)        | 32 |
| Selectarea unei teme grafice                         | 33 |
| Stergerea paginilor model                            | 34 |
| Crearea unei pagini noi                              | 35 |
| Managementul meniului de navigare                    | 36 |
| Vizitati site-ul web                                 | 38 |

#### Sumar

#### Obiectivele proiectului

Sistemul computerizat descris aici (mai tarziu denumit *platforma*, sau *Creator Web*) permite unui numar nelimitat de utilizatori (de tipul Administrator Site) sa creeze si sa publice online un site web ce consta intr-un meniu de navigare si un set de pagini html.

Sarcina crearii site-urilor web este facuta in totala autonomie si libertate, incluzand aici abilitatea de a insera componente media in pagini html si permite schimbari ulterioare nelimitate.

Sistemul permite administratorilor site-ului sa aleaga intre diferite teme grafice prestabilite pentru a fi aplicate la continutul site-ului.

Un nou site web este creat instant pe platforma de un utilizator de tip *Administrator Retea*, care are abilitatea si responsabilitatea, sa managerieze site-urile web si individual pe fiecare *Administrator Site* al lor.

Platforma este o *Aplicatie Web*, care este instalata pe un server web si este accesibila utilizatorilor via Internet folosind un browser standard.

Utilizarea functiilor oferite este facilitata foarte usor printr-o interfata grafica simpla si intuitiva.

Sistemul a fost creat sa fie usor de utilizat de catre oricine, gratie unei interfete grafice simple si intuitive: designul acesteia s-a dorit sa ofere utilizatorilor sai doar functionalitatile strict necesare, dar in acelasi timp sa permita posibilitatea incorporarii de noi functiuni in viitor.

In acest ghid, subiectele sunt prezentate in mod modular si cu un grad de complexitate din ce in ce mai ridicat, crescand gradual de la descrierea de concepte de baza pana la sectiuni in care toate optiunile disponibile sunt insotite de detalii exemplificatoare si *capturi de ecran*.

Utilizatori precum cei Administrator Site pot citi capitolul "Noutati pentru Administratorii Retelelor" pentru a putea avea cunostinte complete in ceea ce priveste platforma, dar acest capitol nu este necesar pentru sarcinile de management pe care utilizatorii trebuie sa le indeplineasca.

In ultimul capitol este prezentat un studiu de caz real, ce descrie secventa tuturor operatiunilor pe care utilizatorii trebuie sa le indeplineasca pentru crearea unui nou site web de la zero.

#### Date tehnice

Sistemul este bazat pe platforma CMS (Sistem de Management al Continutului) WordPress v3.9.1, un software open source care poate fi utilizat gratuit si distribuit atat in mediile comerciale cat si in cele profesionale.

Acest CMS este potrivit pentru utilizare in diverse domenii de aplicare si o configurare si customizare precisa permit atingerea rezultatelor descrise in acest document, ascunzand utilizatorului o complexitate inutila.

Pe platforma exista un utilizator unic de tipul *Administrator*, care are permisiunile necesare sa modifice configurarea sistemului pana in cele mai mici detalii. Pentru activitati normale descrise in acest ghid nu este necesara folosirea acestui user.

Designul si implementarea sistemului, cu tintele descrise aici, au fost foarte complexe, necesitand configuratii precise si de asemenea dezvoltarea de componente care nu au existat inainte. Platforma, asa cum am precizat in paragraful anterior, permite implementarea de noi functionalitati: utilizatorul *Administrator* poate fi folosit in acest sens, insa doar de personal calificat datorat potentialului pericol al autorizarilor detinute la nivelul intregului sistem.

## Tipuri de utilizatori

Acest capitol descrie tipurile de utilizatori disponibili pe platforma; tineti cont de faptul ca utilizatorii prezentati mai jos sunt in ordine descrescatoare in ce priveste nivelul de autorizare, in sensul ca, spre exemplu *Administratorul* are, in afara de cele proprii, chiar si autorizarile detinute de *Administratorul de Retea*, dar nu si invers.

#### Administrator (denumit Admin)

In sistem exista un singur utilizator de acest tip are toate permisiunile care dau posibilitatea sa schimbati detaliile platformei in cel mai mic detaliu.

In timpul utilizarii platformei, acest user nu este deloc necesar pentru ca deja ceilalti utilizatori sunt confruntati cu toate functiile necesare pentru a duce sarcina de management si publicare site la bun sfarsit.

Toate informatiile necesare pentru a manageria platforma Wordpress mai mult decat isi propune acest ghid, sunt deja disponibile online, spre exemplu, facand trimitere la documentatia oficiala, incepand de la urmatorul link: <u>WordPress Codex</u>.

#### Administrator retea (de asemenea denumit NetAdmin)

- In sistem exista un singur utilizator de acest tip si are permisiuni sa managerieze platforma in cadrul fluxului normal de lucru.
- Acest utilizator poate crea, edita si sterge site-uri web. Concomitent cu crearea unui nou site web este creat un nou nou *Administrator Site*.
- Administratorul de Retea are drepturile de a manageria temele pe care Administratorul Site le poate alege pentru crearea unui site web; acesta poate insera, sterge si seta *"Indisponibil"* un numar nelimitat de teme.
- Asa cum este indicat in conceptul general prezentat in inceputul acestui capitol, userul *Administrator Retea,* in caz de necesitate, poate de asemenea sa indeplineasca operatiuni de editare pe toate site-urile web prezente pe platforma, asumandu-si functia de *Adiministrator Site*.
- Scurta lista de permisiuni
- Managementul Site-ului
- Managementul Utilizatorului

• Managementul temelor grafice

#### Administrator site (Denumit Administrator Site)

In sistem exista posibilitatea existentei unui numar nelimitat de utilizatori de acest tip care au permisiunea de a manageria propriul tau site web.

Acest tip de utilizator poate crea, modifica, chiar sterge un numar nelimitat de pagini html care, pozitionate grafic in partea centrala a site-ului reprezinta continutul ce trebuie publicat. In aceste pagini, poate exista continut multimedia. Fiecare pagina e accesibila din meniu.

Pentru site-ul sau web, Administratorul Site-ului poate crea, edita si sterge un numar nelimitat de itemi meniu din stanga, dreapta sau din bara principala, in functie de tema grafica selectata. Aceste intrari reprezinta link-uri prin care se poate ajunge la paginile html individuale, precum si orice link-uri care conduc la pagini externe.

In final, pentru site-ul sau, un *Administrator Site* poate crea, modifica (in nume si descriere) si sterge un numar nelimitat de continut multimedia (ex, imagini, grafice, sunete, clipuri) care pot fi incluse in una sau mai multe pagini html.

Scurta lista de permisiuni:

- Managementul paginilor
- Managementul meniului de navigare
- Managementul librariilor media
- Selectarea unei teme grafice

#### Vizitator

Acest utilizator poate vedea toate site-urile web de pe platforma, pe langa paginile publice aflate tot pe platforma.

Pe o pagina a Creatorului de Pagini Web este o lista completa de site-uri online.

#### Accesul la sistem

Excluzand tipul *Vizitator*, toti utilizatorii trebuie sa se logheze in sistem (cu *username* si *parola*) pentru a putea face orice operatiune descrisa. Pagina de login poate fi accesata printr-un link de pe pagina principala a platformei dupa cum se poate vedea si in figura de mai jos:

| AGRO-STARI                             | CONST                                   | RUCTOR                       | Tra                             | SOUTH EAST<br>EUROPE<br>nsnational Cooperation Programme |
|----------------------------------------|-----------------------------------------|------------------------------|---------------------------------|----------------------------------------------------------|
| HOME SITE LIST                         | USER GUIDES                             | ACCESS REQUEST               |                                 |                                                          |
| HOME                                   |                                         |                              |                                 | MENU                                                     |
| With AGRO-START Web Constru<br>market. | ctor you can build your o               | own site and publish it on p | latform to increase your visibi | ility on SITE LIST                                       |
| The whole process is too easy a        | and and free of charge, you             | u can submit an access reque | est just today!                 | USER GUIDES                                              |
| You can also download Web Co           | onstructor User Guide her               | re.                          |                                 | ACCESS REQUEST                                           |
|                                        |                                         |                              |                                 | Admin Area                                               |
| AGRO-START partners                    |                                         |                              |                                 |                                                          |
| Confagricoltura                        | Università<br>degli Studi<br>del Molise | CERTH/IRETETH                | ERFC                            |                                                          |

Link-ul va conduce catre pagina de login, care este comuna pentru toate tipurile de utilizatori:

| Username                                                    |  |
|-------------------------------------------------------------|--|
| admin                                                       |  |
| Password                                                    |  |
| Remember Me                                                 |  |
| Lost your password?<br>← Back to Agro-Start Web Constructor |  |

Link-ul evidentiat "V-ati pierdut parola?" va duce, daca este cazul, la o pagina de recuperare a parolei: tot ce trebuie sa faceti este sa scrieti username-ul sau adresa dumneavoastra de e-mail iar sistemul va genera o parola temporara care va fi trimisa pe adresa dumneavoastra de e-mail. Aceasta optiune este valabila pentru toate tipurile de utilizatori ai acestei platforme:

| AGRO-START CONSTRUCTOR                                                                                         |  |
|----------------------------------------------------------------------------------------------------|--|
| Please enter your username or email address.<br>You will receive a link to create a new password<br>via email. |  |
| Username or E-mail:                                                                                            |  |
| Get New Password                                                                                               |  |
| Log in<br>← Back to Agro-Start Web Constructor                                                                 |  |

## Administrarea retelei

#### Administrarea retelei

Pagina de administrare pentru userul Administrator Retea arata ca in imaginea de mai jos:

| AGRO-START CONSTRU | CTOR Howdy, netadmin 🛐                |
|--------------------|---------------------------------------|
| 🚯 Dashboard 🔦      | Dashboard                             |
| 🔎 Sites            | · · · · · · · · · · · · · · · · · · · |
| 👗 Users            |                                       |
| 🔊 Themes           |                                       |
| Collapse menu      |                                       |
|                    |                                       |
|                    |                                       |
|                    | i i                                   |
|                    |                                       |

In stanga puteti vedea cei trei itemi principali cu ajutorul carora puteti face sarcini de management descrise in acest capitol.

Prin link-ul aratat in figura de mai jos, va puteti intoarce rapid la acest ecran, spre exemplu dupa ce ati modificat exceptional pagina la un site web:

| AGRO-START CONSTRU | CTOR     |  |
|--------------------|----------|--|
| Network Admin      | ashboard |  |
| Dashboard          |          |  |
| 🔎 Sites            |          |  |
| 上 Users            |          |  |
| rhemes 🔊           |          |  |
| Collapse menu      |          |  |
|                    |          |  |
|                    |          |  |

#### Managementul site-ului

Meniul "Site-uri" aflat in cadrul paginii de administrare il conduce pe utilizator la pagina de manageriere a site-ului, acolo unde puteti gasi lista completa a site-urilor din cadrul platformei:

| AGRO-START CONSTRUCT                              | CTOR                          |              |            | Howdy, netadmin 📗 |
|---------------------------------------------------|-------------------------------|--------------|------------|-------------------|
| 🖚 Dashboard                                       | Sites Add New                 |              |            |                   |
| 🔎 Sites                                           |                               |              |            | Search Sites      |
| All Sites                                         | Bulk Actions 💠 Apply          |              |            | 3 items           |
| Add New                                           | Path                          | Last Updated | Registered | Users             |
| 🕹 Users                                           | /webconstructor/              | 2014/06/02   | 2014/05/27 | admin<br>netadmin |
| <ul> <li>Themes</li> <li>Collapse menu</li> </ul> | /webconstructor/sitetemplate/ | 2014/06/02   | 2014/05/28 | admin             |
|                                                   | /webconstructor/site1/        | 2014/06/03   | 2014/06/03 | site1             |
|                                                   | Path                          | Last Updated | Registered | Users             |

Primul item din lista este site-ul *Creare Pagini Web*, al doilea este un model din care platforma isi deriva noile site-uri create. Dintre aceste doua iteme, *Administrator Retea* nu ar trebui sa fie scos. Al treilea item in imagine este un site mostra, creat de functia "Adauga un nou" buton, vizibila in stanga in meniu si in partea superioara a paginii, lucru ce va va fi explicat in urmatoarea sectiune.

#### Crearea unui nou site

Crearea unui site nou incepe prin a apasa pe butonul "Adauga Nou", iar link-ul conduce la pagina de mai jos:

| AGRO-START CONSTRUC | TOR                                                           |                                                                                         | Howdy, netadmin 📃 |
|---------------------|---------------------------------------------------------------|-----------------------------------------------------------------------------------------|-------------------|
| 🖚 Dashboard         | Add New Site                                                  |                                                                                         |                   |
| Sites All Sites     | Site Address                                                  | www.confagricolturapuglia.it/webconstructor/<br>examplesite                             |                   |
| Add New             |                                                               | Only lowercase letters (a-z) and numbers are allowed                                    |                   |
| Lusers<br>≫ Themes  | Site Title                                                    | Example Site                                                                            |                   |
| Collapse menu       | Admin Email                                                   | examplesite_user@abc.com                                                                |                   |
|                     | Template                                                      | AS-Web-Constructor template \$                                                          |                   |
|                     | A new user will be created if the The username and password v | ne above email address is not in the database.<br>vill be mailed to this email address. |                   |
|                     | Add Site                                                      |                                                                                         |                   |

Dupa cum puteti vedea din ecranul aratat ca exemplu, doar trebuie sa furnizati urmatoarele informatii:

• Adresa site-ului

Adresa noului site, care este atasata adresei principale a *Creatorului Web*. Spre exemplu, specificand "exemplu site", adresa completa va fi <u>www.confagricolturapuglia.it/webconstructor/examplesite</u>;

- Titlul site-ului
   Numele site-ului, care va aparea in header-ul fiecarei pagini si care va fi schimbat mai tarziu de Administratorul Site-ului;
- E-mailul Admin-ului

Adresa de e-mail a noului tip de utilizator Administrator Site, care va fi administratorul site-ului. La aceasta adresa, va fi trimis dupa ce faceti click pe "Adauga Site" din stanga jos, un e-mail, ce contine o parola temporara pentru a accesa platforma. Noul *Administrator Site*, odata ce are acces la panoul de administratie, poate schimba parola;

Sablon

In cadrul acestui item, in figura, Administrator Retea nu se va inchide: este "modelul" care va fi copiat pentru crearea site-ului nou.

#### Activitati in cadrul site-urilor existente

In cadrul paginii administratorului site-ului, daca punem mouse-ul aproape de numele fiecarui site, puteti distinge cateva din sarcinile de management ale acestuia.

| AGRO-START CONSTRUCT | CTOR                                                                                               |              |            | Howdy, netadmin 📃 |
|----------------------|----------------------------------------------------------------------------------------------------|--------------|------------|-------------------|
| Dashboard            | Sites Add New                                                                                      |              |            |                   |
| 🔎 Sites              |                                                                                                    |              |            | Search Sites      |
| All Sites            | Bulk Actions 🗘 Apply                                                                               |              |            | 4 items           |
| Add New              | Path                                                                                               | Last Updated | Registered | Users             |
| 🕹 Users              | /webconstructor/                                                                                   | 2014/06/02   | 2014/05/27 | admin<br>netadmin |
| Collapse menu        | /webconstructor/sitetemplate/                                                                      | 2014/06/02   | 2014/05/28 | admin             |
|                      | /webconstructor/examplesite/<br>Edit   Dashboard   Deactivate  <br>Archive   Spam   Delete   Visit | 2014/06/14   | 2014/06/14 | examplesite       |
|                      | /webconstructor/site1/                                                                             | 2014/06/03   | 2014/06/03 | site1             |
|                      | Path                                                                                               | Last Updated | Registered | Users             |
|                      | Bulk Actions 🔶 Apply                                                                               |              |            | 4 items           |

Cateva din acestea (*Dashboard* si *Edit*) sunt in concurenta directa cu *Administratorul Site-ului*, dar cum e mentionat mai sus, chiar si *Administratorul de Retea* poate avea acces la aceasta din motive de securitate. Celelalte activitati sunt specifice unui *Administrator Retea* deoarece acestea sunt in stransa legatura cu managementul oricarei situatii care nu e de dorit, spre exemplu, sa dezactivezi sau sa elimini complet un site din platforma (*Dezactivare* si *Delete*).

#### Managementul utilizatorilor

Optiunea "Utilizatori" de pe pagina principala directioneaza utilizatorul catre pagina de manangement a utilizatorului, unde veti putea gasi intreaga lista de utilizatori a platformei:

| AGRO-START CONSTRUCT | TOR                        |      |                          |            | Howdy, netadmin 📃                                                                                                 |
|----------------------|----------------------------|------|--------------------------|------------|----------------------------------------------------------------------------------------------------|
| Dashboard            | Users                      |      |                          |            |                                                                                                    |
| 🔎 Sites              | All (4)   Super Admins (2) |      |                          |            | Search Users                                                                                                    |
| 🛓 Users              | Bulk Actions 💠 Apply       |      |                          |            | 4 items                                                                                                    |
| 🔊 Themes             | Username                   | Name | E-mail                   | Registered | Sites                                                                                                    |
| Collapse menu        | admin - Super Admin        |      | giancarlolongo@gmail.com | 2014/05/27 | www.confagricolturapuglia.it/web<br>constructor/<br>www.confagricolturapuglia.it/web<br>constructor/sitetemplate/ |
|                      | examplesite                |      | examplesite_user@abc.com | 2014/06/14 | www.confagricolturapuglia.it/web<br>constructor/examplesite/                                                      |
|                      | netadmin - Super Admin     |      | netadmin@abc.com         | 2014/05/28 | www.confagricolturapuglia.it/web<br>constructor/                                                                  |
|                      | Site1                      |      | site1@abc.com            | 2014/06/03 | www.confagricolturapuglia.it/web<br>constructor/site1/                                                            |
|                      | Username                   | Name | E-mail                   | Registered | Sites                                                                                                    |
|                      | Bulk Actions \$ Apply      |      |                          |            | 4 items                                                                                                    |

Acest ecran este de o importanta marginala deoarece utilizatorii din platforma coincid cu numarul de site-uri create, totodata nu exista o alta activitate pe care *Administratorul de Retea* ar trebui sa o faca cu exceptia celei de schimbare a parolei si a e-mailului descrisa mai jos.

Desi orice utilizator isi poate schimba propria parola sau adresa de e-mail autonom, iar platforma furnizeaza procedura de recuperare a parolelor direct din panoul de login, s-ar putea sa existe necesitatea ca acest lucru sa fie facut de *Administrator Retea* spre exemplu daca userul *Administrator Site* nu mai are acces la e-mailul sau.

Ar trebui sa faca click pe "Edit" de sub user si sa modifice:

| AGRO-START CONSTRU | UCTOR                      |       |                          |            | Howdy, netadmin 📃                                                                                                 |
|--------------------|----------------------------|-------|--------------------------|------------|----------------------------------------------------------------------------------------------------|
| Dashboard          | Users                      |       |                          |            |                                                                                                    |
| 🔎 Sites            | All (5)   Super Admins (2) |       |                          |            | Search Users                                                                                                    |
| 🐣 Users            | Bulk Actions \$ Apply      |       |                          |            | 📘 🔚 5 items                                                                                                    |
| 🔊 Themes           | Username                   | Name  | E-mail                   | Registered | Sites                                                                                                    |
| Collapse menu      | admin - Super Admin        |       | glancarlolongo@gmail.com | 2014/05/27 | www.confagricolturapuglia.it/webcons<br>tructor/<br>www.confagricolturapuglia.it/webcons<br>tructor/sitetemplate/ |
|                    | exampleagrosite            |       | exampleagrosite@abc.com  | 2014/06/16 | www.confagricolturapuglia.it/webcons<br>tructor/exampleagrosite/                                                  |
|                    | Edit Delete                |       | examplesite_user@abc.com | 2014/06/14 | www.confagricolturapuglia.it/webcons<br>tructor/examplesite/ Edit   View                                          |
|                    | 🗆 🗖 netadmin - Super Adm   | nin S | netadmin@abc.com         | 2014/05/28 | www.confagricolturapuglia.it/webcons<br>tructor/<br>www.confagricolturapuglia.it/webcons<br>tructor/site1/        |
|                    | Site1                      |       | site1@abc.com            | 2014/06/03 | www.confagricolturapuglia.it/webcons<br>tructor/site1/                                                            |
|                    | Username                   | Name  | E-mail                   | Registered | Sites                                                                                                    |
|                    | Bulk Actions 🛟 Apply       |       |                          |            | 5 items                                                                                                    |

In ecranul urmator trebuie sa introduceti noile date ale utilizatorului, in partea inferioara a paginii, iar mai apoi faceti click pe "Innoire utilizator":

| AGRO-START CONSTRU | CTOR                |                                         |                               | Howdy, netadmin 📃                                       |
|--------------------|---------------------|-----------------------------------------|-------------------------------|---------------------------------------------------------|
| 2 Dashboard        | Contact Info        |                                         |                               |                                                         |
| 🔎 Sites            | E-mail (required)   | examplesite_user@abc.com                |                               |                                                         |
| 📥 Users 🔹          |                     |                                         |                               |                                                         |
| 🔊 Themes           | Website             |                                         |                               |                                                         |
| Collapse menu      | About the user      |                                         |                               |                                                         |
|                    | Biographical Info   |                                         |                               |                                                         |
|                    |                     |                                         |                               | <i>A</i>                                                |
|                    |                     | Share a little biographical information | n to fill out your profile. T | his may be shown publicly.                              |
|                    | New Password        |                                         |                               |                                                         |
|                    |                     | If you would like to change the pass    | vord type a new one. Othe     | erwise leave this blank.                                |
|                    | Repeat New Password |                                         |                               |                                                         |
|                    | Repeat New Password | Type your new password again.           |                               |                                                         |
|                    |                     | Strength indicator                      | Hint: The password s          | hould be at least seven characters long. To make it     |
|                    |                     | \$ % ^ & ).                             | stronger, use upper o         | and lower case letters, numbers, and symbols like ! " ? |
|                    | Update User         |                                         |                               |                                                         |

#### Managementul temelor

Optiunea "Teme" din pagina principala directioneaza utilizatorul catre pagina de management a temelor, unde puteti descoperi o lista completa de tematici grafice disponibile pe platforma, de unde userii *Administrator Site* pot alege una potrivita pentru site-ul lor:

| AGRO-START CONSTRUCTOR      |                                     |                                 |                                       | Howdy, netadmin 📗       |
|-----------------------------|-------------------------------------|---------------------------------|---------------------------------------|-------------------------|
| 🚯 Dashboard                 | Themes Add New                      |                                 |                                       |                         |
| 🔎 Sites                     | All (2)   Enabled (2)               |                                 |                                       | Search Installed Themes |
| 👗 Users                     | Bulk Actions 💠 Apply                |                                 |                                       | 2 items                 |
| 🔊 Themes                    | Theme                               | Description                     |                                       |                         |
| Installed Themes<br>Add New | Network Disable                     | Web Construc<br>Version 1.0   I | ctor Site Template 01<br>By Anonymous |                         |
| Collapse menu               | site_template_02<br>Network Disable | Web Construc<br>Version 1.0   I | ctor Site Template 02<br>By Anonymous |                         |
|                             | Theme                               | Description                     |                                       |                         |
|                             | Bulk Actions 🗘 Apply                |                                 |                                       | 2 items                 |

Facand click pe linkul prezentat in figura de mai sus puteti dezactiva o tema: astfel aceasta nu va mai fi disponibila pentru *Administratorul Site-ului*, dar nu va fi stearsa.

Daca doriti sa stergeti una din teme, selectati-o folosind casuta din vecinatatea acesteia, apoi apasati "Delete":

| AGRO-START CONSTRU          | CTOR                                |                                                                | Howdy, netadmin 📃       |
|-----------------------------|-------------------------------------|----------------------------------------------------------------|-------------------------|
| 🚳 Dashboard                 | Themes Add New                      |                                                                |                         |
| 🔎 Sites                     | All (2)   Enabled (2)               |                                                                | Search Installed Themes |
| 👗 Users                     | ✓ Bulk Actions Apply                |                                                                | 2 items                 |
| 🔊 Themes                    | Network Disable                     | Description                                                    |                         |
| Installed Themes<br>Add New | Delete<br>Notwork Landble           | Web Constructor Site Template 01<br>Version 1.0   By Anonymous |                         |
| Collapse menu               | site_template_02<br>Network Disable | Web Constructor Site Template 02<br>Version 1.0   By Anonymous |                         |
|                             | Theme                               | Description                                                    |                         |
|                             | Bulk Actions 🔶 Apply                |                                                                | 2 items                 |

Grija sporita ar trebui avuta in vedere cand utilizati una din aceste optiuni: stergerea unei teme care este utilizata de unul sau mai multe site-uri poate cauza erori de afisare pana cand utilizatorul selecteaza o alta tema grafica.

Apasand pe meniul "Adauga Nou", aflat chiar dedesubtul "Teme", va va aparea urmatorul ecran:

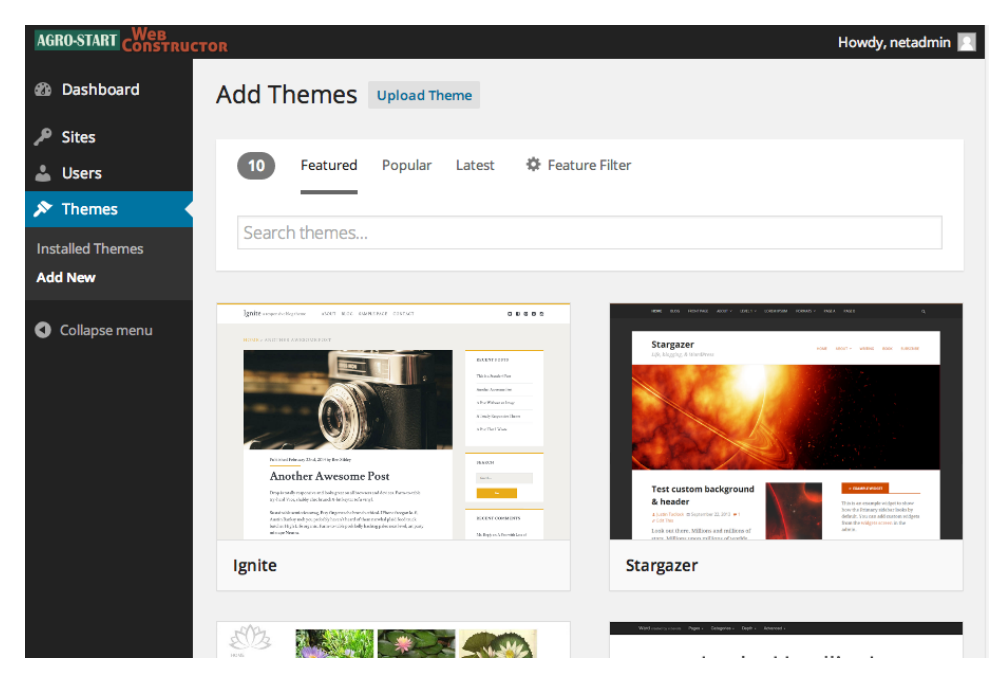

De aici puteti selecta o noua tema pentru a fi instalata pe platforma, punand-o astfel la dispozitia *Administratorului Site-ului*. In imagine sunt teme disponibile spre a fi descarcate de pe site-ul Wordpress.

Pentru a incarca pe platforma o tema complet comandata trebuie sa faceti click pe "Incarcare Teme", buton care este vizibil in partea superioara a figurii de mai sus. Facand acest lucru ajungeti la ecranul de mai jos de unde puteti incarca, facand click pe "Alege Fisier", un fisier tip .zip ce contine noua tema grafica, astfel puteti sa o instalati apasand pe "Instaleaza acum".

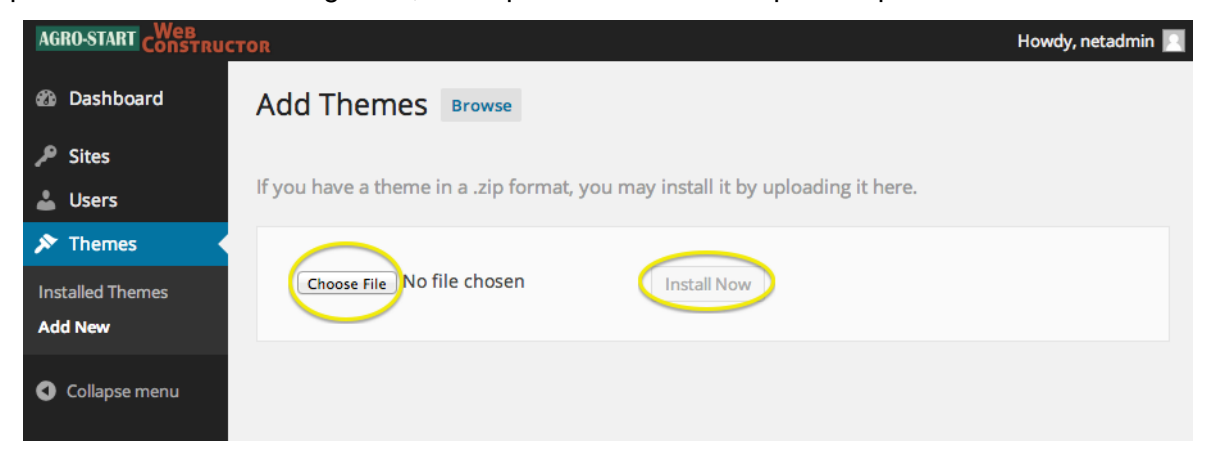

### Administrarea site-ului

#### Cerere cont

Pentru utilizatorii inca neinregistrati care vor sa publice propriul lor site web, platforma furnizeaza un formular pentru a cere activarea unui cont nou. Facand clik pe linkul "Cere acces" din site-ul principal, va aparea un ecran care va permite sa trimiteti o cerere la *NetAdmin*, pe care acesta o va primi pe mail:

| NOME STELLER LIGHTERED ACCESS REQUEST                                                                                                  | SOUTH EAST<br>EUROPE<br>Provident Causer of Programs                          |  |
|----------------------------------------------------------------------------------------------------|-------------------------------------------------------------------------------|--|
| ACCESS REQUEST _^ fair Here you can request for an access to build your own site on Agro-Stort Web Constructor platform. Vour Name (*) | MENU<br>HOME<br>SITE UST<br>USER GUIDES<br>ACCESS REQUEST:<br>ACCESS REQUEST: |  |

#### Adminstrarea site-ului

Pagina de administrare pentru Administrator Site arata ca in urmatoarea figura.

In partea stanga puteti vedea meniul principal cu cinci itemi care indeplinesc functiile de management descrise mai jos.

| AGRO-START CONSTRU | CTOR Howdy, site1 |
|--------------------|-------------------|
| 🙆 Dashboard 🔹      | Dashboard         |
| Home<br>My Sites   |                   |
| 🗣 Media            |                   |
| Pages              |                   |
| Appearance Profile |                   |
| If Settings        |                   |
| Collapse menu      |                   |

Prin linkul "Administrator Site", prezentat in figura de mai jos va puteti intoarce rapid la ecranul principal de administratie, spre deosebire de linkul "Viziteaza Site" cu ajutorul caruia puteti schimba imaginea si sa vizualizati site-ul pe care il creati:

| AGRO-START CONSTRUCT     | or How   | dy, site1 📘 |
|--------------------------|----------|-------------|
| Site Admin<br>Visit Site | ashboard |             |
| Home                     | I II     | 1           |
| My Sites                 | I II     | 1           |
|                          | I II     |             |
| 01 Media                 | I II     |             |
|                          |          |             |
| 📕 Pages                  |          |             |
|                          |          |             |
| Appearance               |          |             |
|                          |          | 1           |
| 📥 Profile                | I II     |             |
|                          | 1 1 1    |             |
| Settings                 | 1 1      | 1           |
|                          |          |             |
|                          |          |             |
|                          |          |             |
|                          |          |             |

In timp ce va editati site-ul din panoul admin este recomandat sa mentineti o fereastra de browser separata pe pagina efectiva a site-ului, pentru a vedea rapid, cu un refresh, efectul modificarilor operate.

In urmatoarele paragrafe, nu este prezentat efectul modificarilor facute, deoarece acesta poate varia, in functie de tema aleasa de utilizator.

#### Setari generale

Functia "Setari" de pe pagina principala permite utilizatorului sa modifice cativa parametri generali ai site-ului. Cei mai importanti parametri sunt prezentati in figura urmatoare si sunt in principal, titlul si subtitlul site-ului, care apar in header-ul fiecarei pagini publicate:

| AGRO-START CONSTRU      | ICTOR            | Howdy, site1 🔟                                                                                                    |
|-------------------------|------------------|----------------------------------------------------------------------------------------------------|
| 🖚 Dashboard             | General Settings |                                                                                                    |
| 9; Media                | Site Title       | site1                                                                                                    |
| Pages                   |                  |                                                                                                    |
| 🔊 Appearance            | Tagline          | Just another Agro-Start Web Constructor Sites site                                                                                                    |
| 👗 Profile               | $\smile$         | In a few words, explain what this site is about.                                                                                                    |
| Figure 4                | E-mail Address   | site1@abc.com                                                                                                    |
| <b>General</b><br>Media |                  | This address is used for admin purposes. If you change this we will send you<br>an e-mail at your new address to confirm it. <b>The new address will not</b><br>become active until confirmed. |
| Collapse menu           |                  |                                                                                                    |
|                         | Timezone         | UTC+0     UTC time is 2014-06-15 12:53:18                                                                                                    |
|                         |                  | Choose a city in the same timezone as you.                                                                                                    |
|                         | Date Format      | ● June 15, 2014                                                                                                    |
|                         |                  | O 2014/06/15                                                                                                    |

In pagina pentru setari "Media", vizibila in meniu, puteti schimba parametrii pentru continutul multimedia pe care utilizatorul il poate incarca si care constituie "Libraria Media" (descrisa mai tarziu).

| AGRO-START CONSTRUC     | TOR                                          | н                                                                     | owdy, site1 📘 |
|-------------------------|----------------------------------------------|-----------------------------------------------------------------------|---------------|
| 🖚 Dashboard             | Media Settings                               |                                                                       |               |
| 9] Media                | Image sizes                                  |                                                                       |               |
| Pages                   | The sizes listed below determine th Library. | ne maximum dimensions in pixels to use when adding an image to th     | e Media       |
| 🔊 Appearance            |                                              |                                                                       |               |
| 👗 Profile               | Thumbnail size                               | Width 150 (;) Height 150 (;)                                          |               |
| Lt Settings             |                                              | Crop thumbnail to exact dimensions (normally thumbnails proportional) | are           |
| General<br><b>Media</b> | Medium size                                  | Max Width 300 🕄 Max Height 300 🕄                                      |               |
| Collapse menu           | Large size                                   | Max Width 1024 🕃 Max Height 1024 🕃                                    |               |
|                         | Save Changes                                 |                                                                       |               |

Platforma pentru fiecare item media a fost adaugata, aceasta pe langa fisierul principal, stocheaza trei versiuni aditionale ale aceluiasi fisier, dar de marime mai mica. Pe aceasta pagina *Administrator Site* se poate seta marimea, care mai la urma va rezulta ca optiune cand se va incerca includerea imaginii in pagina.

#### Profilul utilizatorului

Pagina "Profil" permite *Administratorului Site-ului* sa schimbe anumite optiuni legate de utilizator, precum culoarea pentru interfata administratorului.

Cele mai importante dintre aceste optiuni sunt cea de schimbare a adresei de e-mail sau a parolei, dupa cum veti vedea in figura urmatoare:

| AGRO-START CONSTRUCT | CTOR                                                                                                    |                                                        | Howdy, site1 📃                                       |
|----------------------|----------------------------------------------------------------------------------------------------|--------------------------------------------------------|------------------------------------------------------|
| 🚳 Dashboard          | Contact Info                                                                                                    |                                                        |                                                      |
| 93 Media             | E-mail (required)                                                                                                    | site1@abc.com                                          |                                                      |
| Pages                |                                                                                                    |                                                        |                                                      |
| Appearance           | Website                                                                                                    |                                                        |                                                      |
| 📥 Profile 🛛 🖣        | About Yourself                                                                                                    |                                                        |                                                      |
| 5 Settings           |                                                                                                    |                                                        |                                                      |
| Collapse menu        | Biographical Info                                                                                                    |                                                        |                                                      |
|                      |                                                                                                    |                                                        |                                                      |
|                      |                                                                                                    |                                                        |                                                      |
|                      |                                                                                                    | Share a little biographical information to fill out yo | our profile. This may be shown publicly.             |
|                      | New Password                                                                                                    |                                                        |                                                      |
|                      |                                                                                                    | If you would like to change the password type a ne     | w one. Otherwise leave this blank.                   |
|                      | Deserved and the second of the second of the second second s |                                                        |                                                      |
|                      | Repeat New Password                                                                                                    | Type your new password again.                          |                                                      |
|                      |                                                                                                    | Strength indicator Hint: The p                         | assword should be at least seven characters long. To |
|                      |                                                                                                    | and symbols like ! " ? \$ % ^ & ).                     | onger, use upper and lower case letters, numbers,    |
|                      |                                                                                                    |                                                        |                                                      |
|                      | Update Profile                                                                                                    |                                                        |                                                      |
|                      |                                                                                                    |                                                        |                                                      |

#### Teme grafice

Meniul "Infatisare" il conduce pe *Administratorul Site-ului* la un ecran care ii permite cu doar un singur click pe butonul "Activare", sa schimbe tema si abordarea site-ului sau, selectand din infatisarile puse la dispozitie de *Administratorul Retelei*:

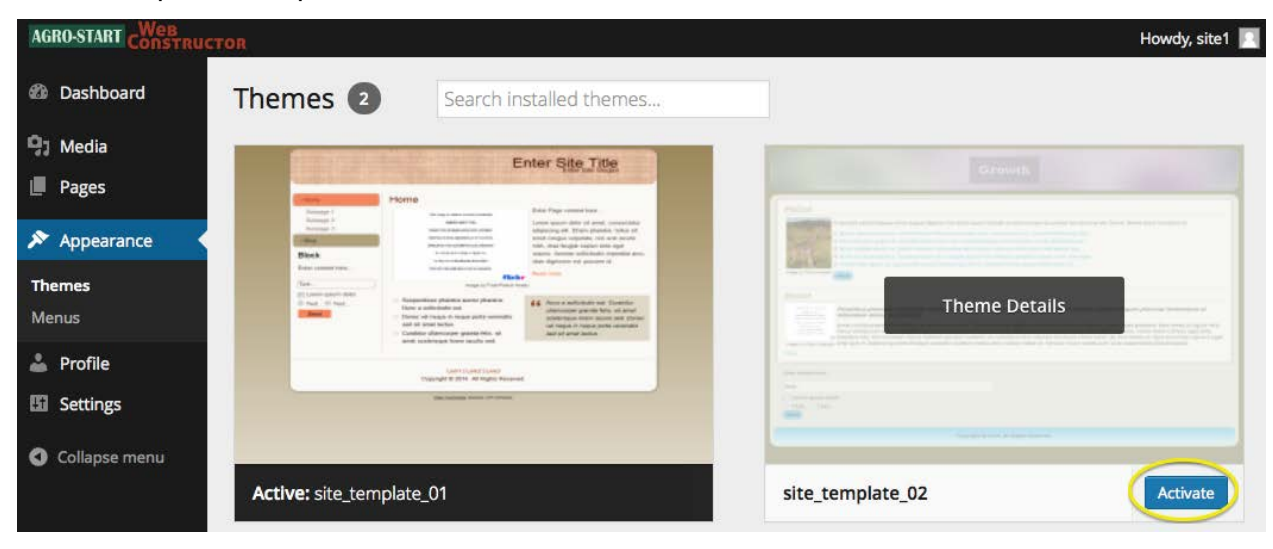

Itemul "Meniu" aflat in cadrul meniului "Infatisare" conduce catre pagina de management a meniului de navigare a site-ului:

| AGRO-START CONSTRUCT   | ror                                                 | Howdy, site1 🔟                                                                                                    |
|------------------------|-----------------------------------------------------|----------------------------------------------------------------------------------------------------|
| 🕼 Dashboard            | Edit Menus                                          |                                                                                                    |
| 9 Media                | Your theme does not natively support menus,         | , but you can use them in sidebars by adding a "Custom Menu" widget on the Widgets screen.                                     |
| Pages                  |                                                     |                                                                                                    |
| 🔊 Appearance           | Edit your menu below, or <u>create a new menu</u> . |                                                                                                    |
| Themes<br><b>Menus</b> | Pages                                               | Menu Name Main menu Save Menu                                                                                                  |
| 📥 Profile              | Most Recent View All Search                         | Menu Structure                                                                                                    |
| Settings               | Page 03                                             | Drag each item into the order you prefer. Click the arrow on the right of the item to reveal additional configuration options. |
| Collapse menu          | Page 02 Home                                        | Home Page v                                                                                                    |
|                        | Select All Add to Menu                              | Page 02 Page v                                                                                                    |
|                        | Links •                                             | Page 03 Page v                                                                                                    |
|                        | Categories .                                        |                                                                                                    |
|                        |                                                     | Menu Settings Auto add pages  Automatically add new top-level pages to this menu                                               |
|                        |                                                     | Delete Menu Save Menu                                                                                                    |

Putem distinge doua subjecte importante:

- Aici este meniul prezentat pe site-ul web; in acest exemplu, acesta este facut din link-uri care duc la alte pagini ale site-ului. Puteti rearanja itemii din meniu tragand de ei in sus sau in jos in functie de preferintele dumneavoastra. In final, optiunea "Adauga pagini automat", permite adaugarea automata a unui item in meniu, de fiecare data cand o pagina noua este creata.
- 2. De aici puteti adauga noi itemi de meniu care fac legatura cu paginile site-ului ("Pagini") si catre linkuri externe ("link-uri").

La sfarsitul perioadei de lucru trebuie sa apasati "Salveaza" pentru a va salva si publica modificarile aduse de dumneavoastra.

#### Libraria media

Meniul "Media" permite *SiteAdmin* sa managerieze "Libraria Media" unde sunt listate toate elementele media disponibile pentru site-ul web.

Retineti faptul ca prezenta unui item media in librarie nu inseamna ca acesta a fost publicat, deoarce asta presupune sa fie plasat in una (sau mai multe) pagini ale site-ului.

| AGRO-START CONSTRUC                           | TOR                  |                                                                                 |        |              | Howdy, site1 📃 |
|-----------------------------------------------|----------------------|---------------------------------------------------------------------------------|--------|--------------|----------------|
| 🚳 Dashboard                                   | Media Libra          | ry Add New                                                                      |        |              |                |
| 93 Media                                      | All (2)   Images (2) | Unattached (2)                                                                  |        |              | Search Media   |
| Library                                       | Bulk Actions         | Apply All dates      Filter                                                     |        |              | 2 items        |
| Add New                                       |                      | File                                                                            | Author | Uploaded to  | Date           |
| <ul> <li>Pages</li> <li>Appearance</li> </ul> |                      | 75297<br>JPG                                                                    | site1  | (Unattached) | 44 mins ago    |
| Profile     Settings     Collapse menu        |                      | 5A- edward-munch-l'urlo-1893-oslo-munchmuseet<br>JPG<br>Delete Permanently View | site1  | (Unattached) | 44 mins ago    |
| Collapse menu                                 |                      | File                                                                            | Author | Uploaded to  | Date           |
|                                               | Bulk Actions         | Apply                                                                           |        |              | 2 items        |

In figura observam prezenta a doua linkuri, trecand cu mouse-ul peste cele doua imagini: "Sterge permanent" si "Vezi".

Facand click pe meniul "Adauga Nou" din cadrul "Media" sau pe linkul "Adauga Nou" de pe pagina "Librarie Media", puteti incarca un nou clip media pe platforma:

| AGRO-START CONSTRU | CTOR                                                                               | Howdy | , site1 |             |
|--------------------|------------------------------------------------------------------------------------|-------|---------|-------------|
| Dashboard          | Upload New Media                                                                   |       |         |             |
| 93 Media           | ·                                                                                  |       | -       | 1           |
| Library<br>Add New | I<br>I<br>Drop files bere                                                          |       |         | I<br>I<br>I |
| Pages              | or                                                                                 |       |         | i.          |
| 🔊 Appearance       | Select Files                                                                       |       |         | i.          |
| 👗 Profile          |                                                                                    |       |         | ÷.          |
| Settings           | You are using the multi-file uploader. Problems? Try the browser uploader instead. |       | _       | 1           |
| Collapse menu      | Maximum upload file size: 1MB.                                                     |       |         |             |

Aici puteti foarte simplu sa trageti un fisier in spatiul aratat mai sus facand click pe acesta din folderul dumneavoastra pentru a facilita incarcarea automata pe platforma.

#### Managementul paginilor

Sectiunea "Pagini" duce la pagina de management a paginilor html de pe acest site:

| AGRO-START CONSTRUC                             | TOR                                                           |        | Howdy, site1 📘          |
|-------------------------------------------------|---------------------------------------------------------------|--------|-------------------------|
| 🚳 Dashboard                                     | Pages Add New                                                 |        |                         |
| 9; Media                                        | All (3)   Published (3)   Trash (1)                           |        | Search Pages            |
| 📙 Pages 🔸                                       | Bulk Actions     \$     Apply     All dates     \$     Filter |        | 3 items                 |
| All Pages                                       | Title                                                         | Author | Date                    |
| Add New                                         | Home                                                          | site1  | 2014/06/03<br>Published |
| <ul> <li>Appearance</li> <li>Profile</li> </ul> | Page 02                                                       | site1  | 2014/06/03<br>Published |
| Settings                                        | Edit   Quick Edit   Trash   View                              | site1  | 2014/06/03<br>Published |
| Conapse menu                                    | Title                                                         | Author | Date                    |
|                                                 | Bulk Actions 🗘 Apply                                          |        | 3 items                 |

Ca si in alte pagini de management, trecand mouse-ul peste un item puteti intreprinde urmatoarele activitati:

- Editare: modificarea paginii;
- Editare Rapida: mod rapid de editare a paginii;
- *Gunoi*: Pagini mutate la gunoi. Paginile aruncate la gunoi pot fi accesate apasand butonul "Gunoi" din headerul paginii;
- Vedere: prezentarea paginii in formatul gata de a fi publicat pe site.

### Crearea si editarea unei pagini

Facand click pe meniul "Adauga Nou" sau pe linkul "Adauga Nou" din partea superioara a paginii de management, puteti crea o noua pagina html. Veti vedea urmatoarea interfata:

| AGRO-START CONSTRUCT | OR .                                                 |      | Howdy, site1 🛐                                                 |
|----------------------|------------------------------------------------------|------|----------------------------------------------------------------|
| Dashboard            | Add New Page                                         |      |                                                                |
| 9; Media             | Enter title here                                     |      | Publish                                                        |
| 📮 Pages 🔸            |                                                      |      | Save Draft Preview                                             |
| All Pages<br>Add New | Yisual                                               | Text | Status: Draft Edit                                             |
|                      | File V Edit V Insert V View Format V Table V Tools 3 |      | Visibility: Public Edit                                        |
| Appearance           |                                                      | ×    | Publish immediately Edit                                       |
| 📥 Profile            | 2                                                    |      | Move to Trash Publish                                          |
| Settings             |                                                      |      | _                                                              |
| Collapse menu        |                                                      |      | Page Attributes                                                |
|                      |                                                      |      | Parent 5                                                       |
|                      |                                                      |      | (no parent)                                                    |
|                      |                                                      |      | Order                                                          |
|                      |                                                      |      | 0                                                              |
|                      |                                                      |      | Need help? Use the Help tab in the upper right of your screen. |
|                      |                                                      |      |                                                                |
|                      | p                                                    |      | Featured Image                                                 |
|                      | Word count: 0                                        |      | Set featured image                                             |

Mai jos este o descriere a celor cinci mari sectiuni ale paginii.

- 1. *Titlul Paginii*: apare in partea de sus a paginii si ca o intrare in meniul de navigare a siteului;
- 2. *Zona de Editare*: *Administratorul Site-ului* insereaza aici textul si orice element multimedia care trebuie publicat pe pagina;
- 3. Instrumente de Editare: platforma incorporeaza un numar de instrumente care va permit sa atasati foarte usor textului si altor pagini, elemente de stil si tematica preferate de dumneavoastra; Puteti schimba fontul, marimea, alinierea, culoarea, stilul, introduce date in tabel, liste, etc. In ciuda faptului ca utilizarea acestor instrumente este simpla si intuitiva, pentru o descriere completa a instrumentelor de editare, va rugam sa cititi documentatia oficiala, care poate fi gasita pe pagina oficiala urmatoare: <u>TinyMCE</u> <u>Advanced</u>.
- 4. *Publicare*: este disponibila aici si de aici poate fi publicata sau puteti schimba asta, daca de exemplu pagina ar trebui dezactivata temporar. Linkul "Muta la gunoi" sterge pagina si o plaseaza in gunoi (vezi paragraful anterior).

5. *Atributele paginii*: aici puteti stabili ierarhia paginii pe care o editati, pozitionand-o ca un "copil" al altei pagini, indicand pagina "parinte" prin meniul drop down "Parinte": astfel, pagina curenta este localizata la un sub-nivel, in comparatie cu cea principala.

#### Inserarea unui clip youtube pe o pagina

Pentru a insera un clip youtube copiati link-ul clipului si apasati lipire ca in imaginea de mai jos:

| AGRO-START CONSTRU                                    | CTOR View Page                                                                                                    | Howdy, site1 🔝                                                                                                    |
|-------------------------------------------------------|----------------------------------------------------------------------------------------------------|----------------------------------------------------------------------------------------------------|
| Dashboard                                             | Edit Page Add New                                                                                                    |                                                                                                    |
| 9) Media                                              | Page updated. View page                                                                                                    |                                                                                                    |
| 📙 Pages 🔸                                             |                                                                                                    |                                                                                                    |
| All Pages                                             | Creating Dynamic Landscape Photographs Video                                                                                                    | Publish A                                                                                                    |
| Add New  Appearance  Profile  Settings  Collapse menu | Permalink: http://www.confagricolturapuglia.it/webconstructor/site1/creating-dynam         tographs-video/       Edit       View Page       Get Shortlink         Image: Shortlink       Image: Shortlink       Visual       Text         File ▼ Edit ▼ Insert ▼ View ▼ Format ▼ Table ▼ Tools ▼       Image: Shortlink       Image: Shortlink         Image: Shortlink       Image: Shortlink       Image: Shortlink         Image: Shortlink       Image: Shortlink       Image: Shortlink         Image: Shortlink       Image: Shortlink       Image: Shortlink         Image: Shortlink       Image: Shortlink       Image: Shortlink         Image: Shortlink       Image: Shortlink       Image: Shortlink         Image: Shortlink       Image: Shortlink       Image: Shortlink         Image: Shortlink       Image: Shortlink       Image: Shortlink         Image: Shortlink       Image: Shortlink       Image: Shortlink         Image: Shortlink       Image: Shortlink       Image: Shortlink         Image: Shortlink       Image: Shortlink       Image: Shortlink         Image: Shortlink       Image: Shortlink       Image: Shortlink         Image: Shortlink       Image: Shortlink       Image: Shortlink         Image: Shortlink       Image: Shortlink       Image: Shortlink         < | Preview Changes         Image: Status: Published Edit         Image: Visibility: Public Edit         Image: Revisions: 4 Browse         Image: Published on: Jun 15, 2014 @ 15:11         Edit         Move to Trash         Update         Page Attributes         Parent         (no parent)         Order         0         Need help? Use the Help tab in the upper right of your screen. |

Facand click pe "Previzualizati schimbarile" puteti previzualiza pagina precum in imaginea urmatoare, in timp ce facand click pe "Innoire" va implementa paginii modificarile aduse de dumneavoastra si astfel pagina modificata devine accesibila public.

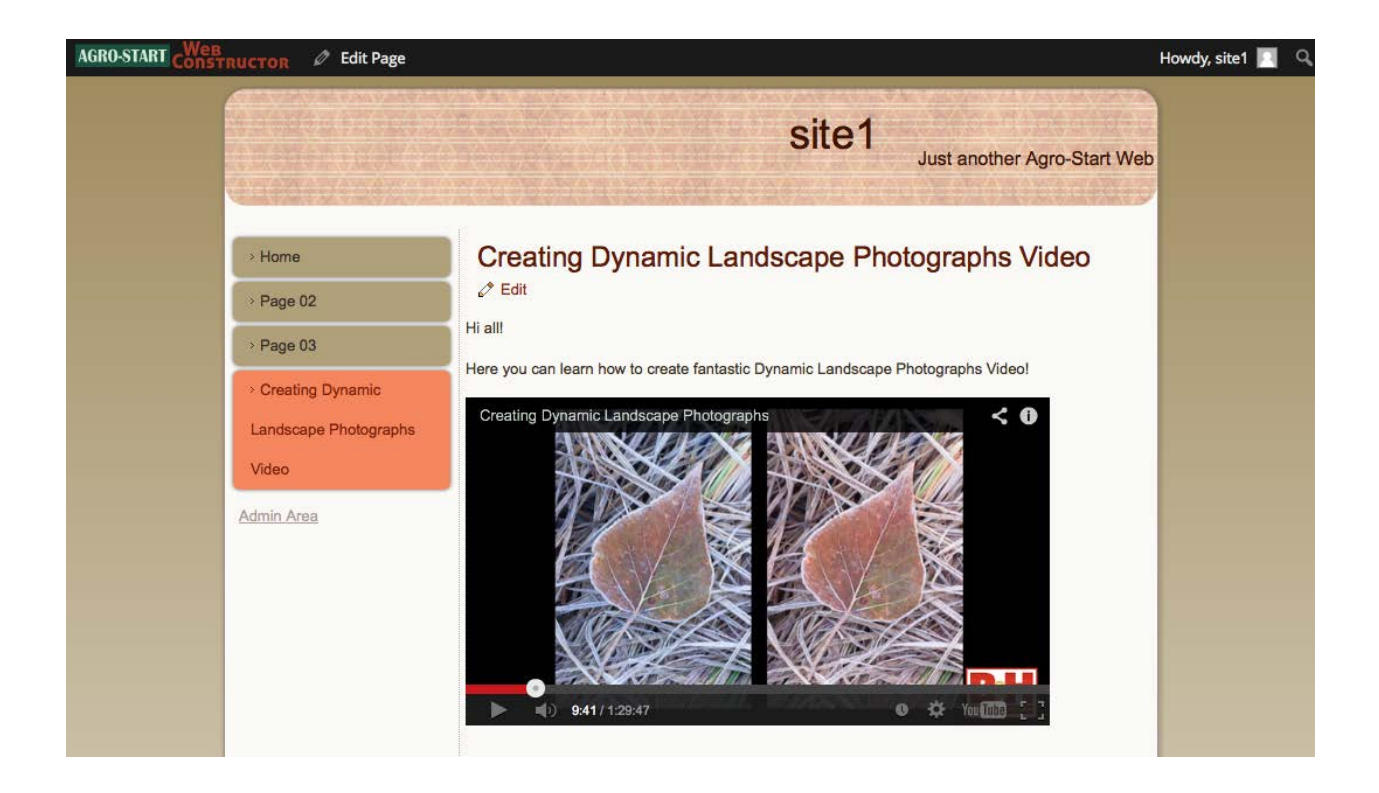

#### Inserarea unui element media in pagina

Sa presupunem ca ati inserat o captura media in Libraria Media (vedeti paginile anterioare). Pentru a insera aceasta imagine in pagina pe care o creati, doar apasati butonul "Adauga Media", selectand itemul dorit si apasand "Insereaza in pagina".

In plus, in fereastra de selectare, facand click pe "Incarcare fisiere" puteti incarca rapid un fisier: astfel nu e nevoie sa mai accesati optiunea "Librarie Media".

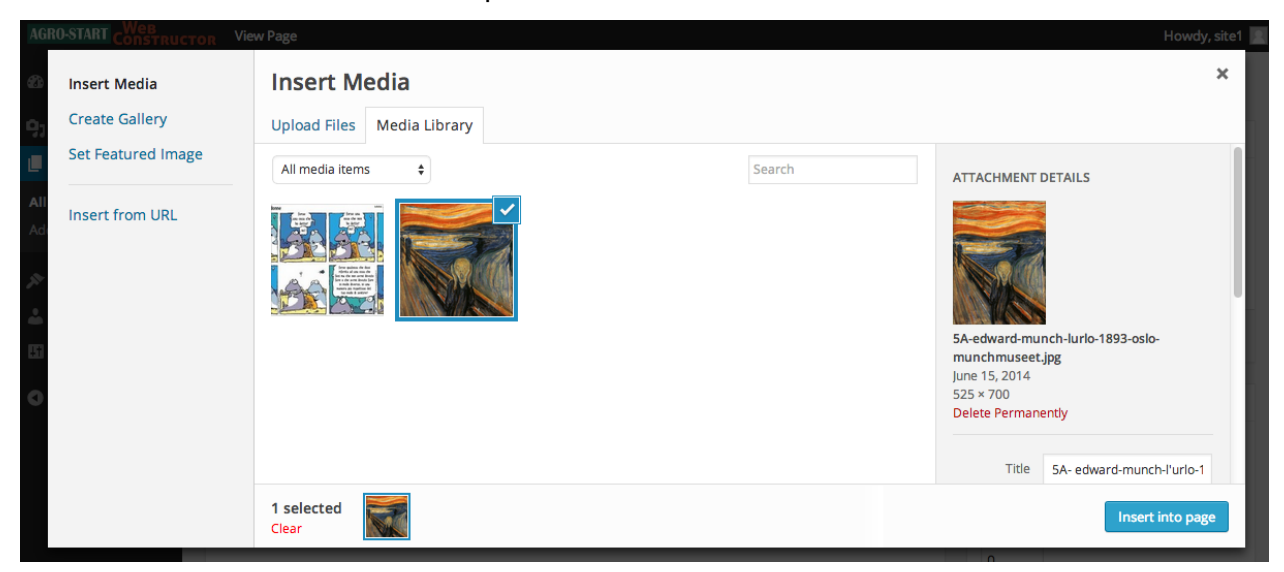

### Un studiu de caz

#### Accesul la sistem (Utilizatorul Administrator Retea)

Sa presupunem ca *Administratorul Retelei* a primit prin mail o cerere pentru un site nou, astfel va dori sa pregateasca platforma.

Din pagina principala a platformei trebuie sa faceti click pe link-ul evidentiat in figura de mai jos:

| HOME         | SITE LIST             | USER GUIDES              | ACCESS REQUEST               | Transnati                            | CONCUPE Programme co-<br>onal Cooperation Programme EUROPEA |
|--------------|-----------------------|--------------------------|------------------------------|--------------------------------------|-------------------------------------------------------------|
| HOME         |                       |                          |                              |                                      | MENU                                                        |
| With AGRO-S  | START Web Construct   | or you can build your    | own site and publish it on p | platform to increase your visibility | on SITE LIST                                                |
| The whole p  | rocess is too easy an | d and free of charge, yo | ou can submit an access requ | est just today!                      | USER GUIDES                                                 |
| You can also | download Web Con      | structor User Guide he   | ere.                         |                                      | ACCESS REQUEST                                              |
|              |                       |                          |                              |                                      | Admin Area                                                  |
|              |                       |                          |                              |                                      |                                                             |

Link-ul va va duce la pagina de login unde trebuie sa introduceti numele si parola utilizatorului *Administrator Retea* si sa faceti click pe butonul "logare":

| sername     |          |
|-------------|----------|
| netadmin    |          |
| assword     |          |
| •••••       |          |
| Remember Me | Log In   |
|             | $\smile$ |

#### Activarea site-ului si a utilizatorilor

| AGRO-START CONSTRU | Howdy, netadmir |    |
|--------------------|-----------------|----|
| 🚯 Dashboard 😽      | Dashboard       |    |
| 🔎 Sites            | All Sites       | -  |
| 🛓 Users            | Add New         |    |
| 🔊 Themes           |                 |    |
| Collapse menu      |                 |    |
|                    |                 | I  |
|                    |                 | i. |
|                    |                 | j. |
|                    |                 | 1  |

Odata logat in sistem trebuie sa faceti clik pe link-ul evidentiat mai jos in imagine:

Acest link va va duce la pagina de creare a site-ului unde trebuie sa completati campurile obligatorii si sa faceti click pe butonul "Adauga Site", in imaginea urmatoare puteti studia un exemplu:

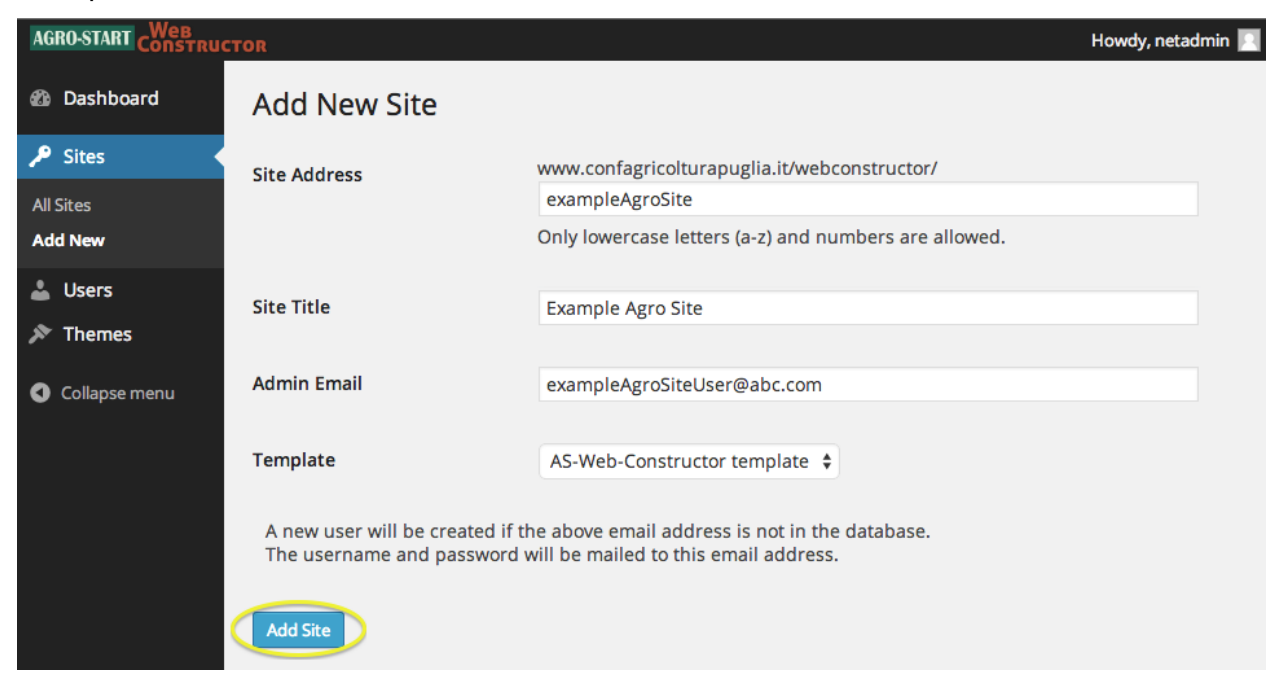

Un mesaj de confirmare anunta utilizatorul ca procedura a fost incheiata cu succes:

| AGRO-START CONSTRUCT | TOR                                                                         |                                                                                         | Howdy, netadmin 📃 |
|----------------------|-----------------------------------------------------------------------------|-----------------------------------------------------------------------------------------|-------------------|
| 🖚 Dashboard          | Add New Site                                                                |                                                                                         |                   |
| 🔎 Sites              | Site added. Visit Dashboard or Ed                                           | it Site                                                                                 |                   |
| All Sites<br>Add New | Site Address                                                                | www.confagricolturapuglia.it/webconstructor/                                            |                   |
| 👗 Users 🄊 🏷 Themes   |                                                                             | Only lowercase letters (a-z) and numbers are allowed.                                   |                   |
| Collapse menu        | Site Title                                                                  |                                                                                         |                   |
|                      | Admin Email                                                                 |                                                                                         |                   |
|                      | Template                                                                    | AS-Web-Constructor template                                                             |                   |
|                      | A new user will be created if th<br>The username and password v<br>Add Site | he above email address is not in the database.<br>vill be mailed to this email address. |                   |

In acest moment, noul site va fi activat imediat si publicat imediat putand fi accesat cu un browser la link-ul <u>http://www.confagricolturapuglia.it/webconstructor/exampleagrosite/</u> unde puteti vedea rezultatul:

| 000 |              |            |            |               |           | Example     | Agro Site     |                   | 12 <sup>7</sup> |
|-----|--------------|------------|------------|---------------|-----------|-------------|---------------|-------------------|-----------------|
|     | 2 + 📀        | www.confag | ricolturap | uglia.it/web  | construct | or/exampl   | eagrosite/    | C Read            | ier 🔘           |
| □ Ⅲ | Apple iCloud | Facebook   | Twitter    | Wikipedia     | Yahoo     | News 🔻      | Popular 🔻     |                   | <b>\f</b> +     |
|     |              |            |            |               |           |             |               | Example Agro Site |                 |
|     | > Home       |            |            | Home          |           |             |               |                   |                 |
|     | > Page 02    |            | Т          | his is the ho | me        |             |               |                   |                 |
|     | > Page 03    |            |            |               |           |             |               |                   |                 |
|     | Admin Area   |            |            |               |           |             |               |                   |                 |
|     | <i>i</i>     |            |            |               |           |             |               |                   |                 |
|     |              |            |            |               |           | Link1   Lin | nk2   Link3   |                   |                 |
|     |              |            |            |               | Copyrigh  | nt © 2014   | All Rights Re | served.           |                 |

Retineti ca ati creat un site cu un continut de proba: o pagina principala, doua pagini si meniul de navigare html. In urmatoarele sectiuni vom vedea cum sa stergeti datele de proba si sa creati pagini noi.

#### Accesul la sistem (Userul Administrator Site)

Noul utilizator care tocmai l-ati creat cu acest site web, de tipul *Administrator* Site, cu username identic cu numele site-ului (*exempluagrosite*), ar fi trebuit sa primeasca un e-mail continand username-ul si parola.

Din orice pagina a platformei trebuie sa faceti click pe link-ul evidentiat. Am ales aceasta pagina "Lista Site-uri" pentru a evidentia ca in lista de site-uri acum apare unul nou:

| AGRO-ST             | TART CO                         | INSTRUCTOR                                       | SOUTH EAST<br>EUROPE<br>Transmaterial Cooperation Programme | A Construction of the second second s |
|---------------------|---------------------------------|--------------------------------------------------|-------------------------------------------------------------|----------------------------------------------------------------------------------------------------|
| HOME                | SITE LIST USE                   | ACCESS REQUEST                                   | MENU                                                        |                                                                                                    |
| 🖉 Edit              | were created using Agro         | -Start Web Constructor and are currently online. | HOME                                                        |                                                                                                    |
| The following sites | Site<br>gro-Start Web Construct | tor Sites site                                   | USER GUIDES                                                 | -                                                                                                    |

Link-ul duce catre pagina de login unde trebuie sa introduceti username-ul si parola userului *Administrator Site* si sa faceti click pe butonul "Log In":

| Log In |
|--------|
| Log I  |

Cand este logat corect, user-ului ii va fi prezentat ecranul principal al paginii de management site:

| AGRO-START CONSTRU                               | CTOR Howdy, exampleagrosite |
|--------------------------------------------------|-----------------------------|
| Dashboard                                        | Dashboard                   |
| Home<br>My Sites                                 |                             |
| 9) Media<br>🕘 Pages                              |                             |
| <ul> <li>Appearance</li> <li>Profile</li> </ul>  |                             |
| <ul><li>Settings</li><li>Collapse menu</li></ul> |                             |

#### Selectarea unei teme grafice

Pentru a schimba tema grafica setata implicit la crearea site-ului, trebuie sa faceti click pe meniul "Teme" si in ecranul urmator sa selectati tema grafica dorita apoi faceti click pe butonul "Activeaza":

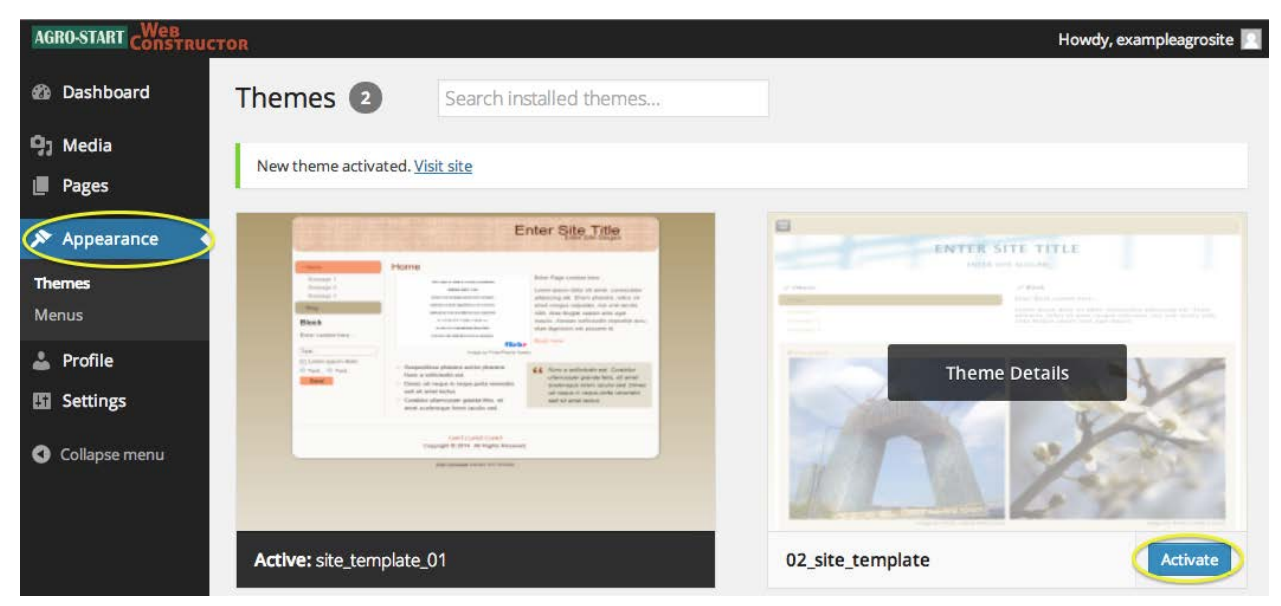

Apasand butonul "Viziteaza Site" puteti verifica rezultatul:

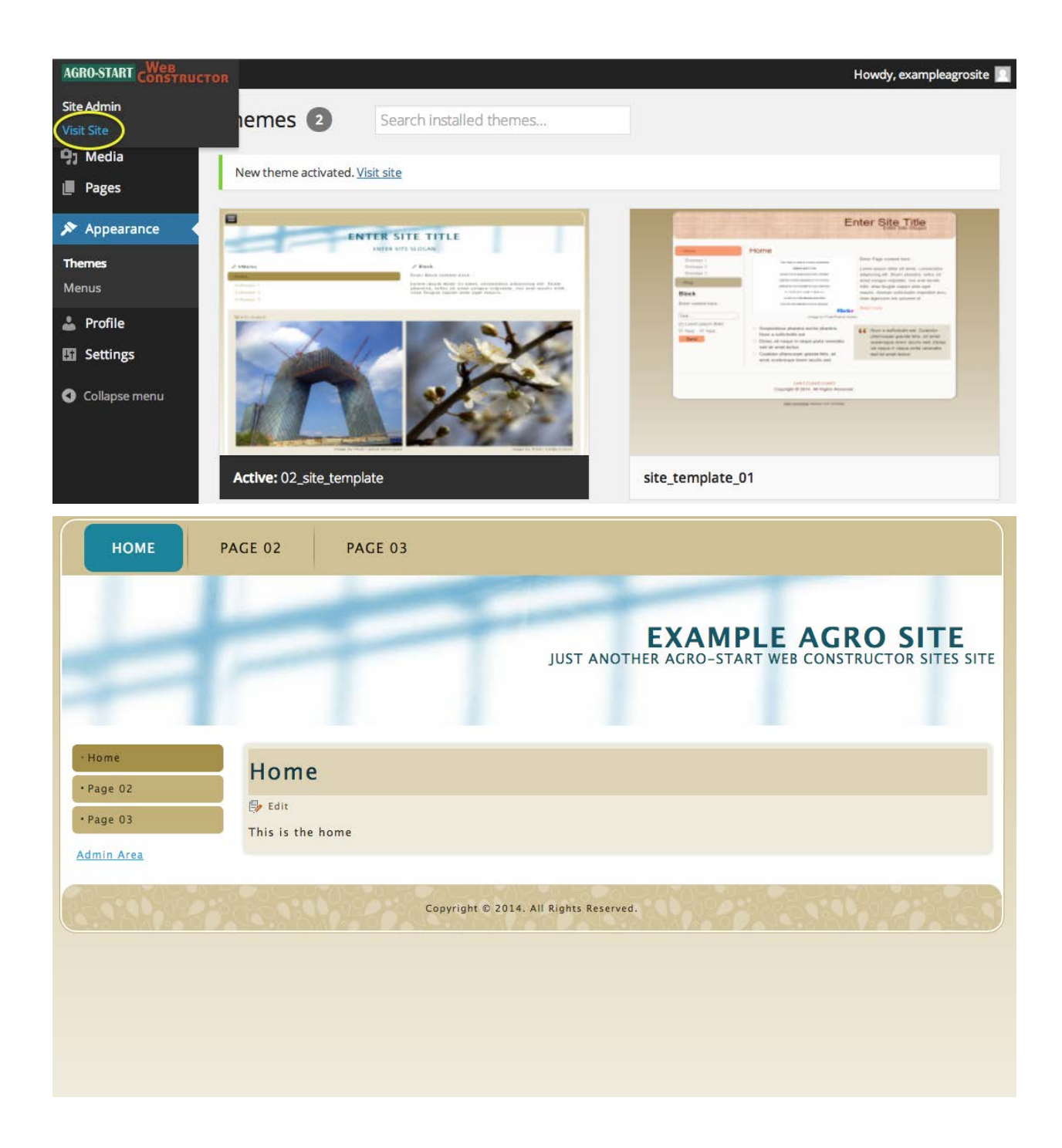

#### Stergerea paginilor model

Pentru a sterge pagini model create implicit odata cu site-ul tot ce trebuie sa faceti este sa apasati pe butonul "Pagini" si in ecranul urmator apasati pe link-ul "Gunoi", in dreptul paginilor pe care doriti sa le stergeti "Pagina 2" si "Pagina 3".

| AGRO-START CONSTRU                         | CTOR                                                             | Howdy, ex           | ampleagrosite 📃             |
|--------------------------------------------|------------------------------------------------------------------|---------------------|-----------------------------|
| 2 Dashboard                                | Pages Add New                                                    |                     |                             |
| 93 Media                                   | All (3)   Published (3)   Trash (1)                              |                     | Search Pages                |
| Pages                                      | Bulk Actions          Apply      All dates           Filter      |                     | 3 items                     |
| All Pages                                  | Title                                                            | Author              | Date                        |
| Add New 🔊                                  | Home                                                             | exampleag<br>rosite | 41 mins<br>ago<br>Published |
| <ul><li>Profile</li><li>Settings</li></ul> | Page 02 Edit   Quick Edit Trash View Move this item to the Trash | exampleag<br>rosite | 41 mins<br>ago<br>Published |
| Collapse menu                              | Page 03                                                          | exampleag<br>rosite | 41 mins<br>ago<br>Published |
|                                            | ☐ Title                                                          | Author              | Date                        |
|                                            | Bulk Actions 🗘 Apply                                             |                     | 3 items                     |

Dupa ce ati facut aceste doua operatiuni, ecranul paginii de management va arata ca in figura urmatoare, observati mesajul de confirmare a stergerii si link-ul pentru a anula aceasta operatiune:

| AGRO-START CONSTRU                              | CTOR                                    | Howdy, exa                    | ampleagrosite <table-cell></table-cell> |
|-------------------------------------------------|-----------------------------------------|-------------------------------|-----------------------------------------|
| 🖚 Dashboard                                     | Pages Add New                           |                               |                                         |
| 9, Media                                        | 1 page moved to the Trash. Undo         |                               |                                         |
| Pages All Pages                                 | All (1)   Published (1,   Trash (3)     |                               | Search Pages                            |
| Add New                                         | Bulk Actions 🔶 Apply All dates 💠 Filter |                               | 1 item                                  |
| <ul> <li>Appearance</li> <li>Profile</li> </ul> | Title Home                              | Author<br>exampleag<br>rosite | Date<br>43 mins<br>ago<br>Published     |
| Settings                                        | Title                                   | Author                        | Date                                    |
| Collapse menu                                   | Bulk Actions 🗘 Apply                    |                               | 1 item                                  |

#### Crearea unei pagini noi

Pentru a crea o pagina noua trebuie sa faceti click pe meniul "Adaug Nou" din cadrul "Pagini", scrieti in spatiile prestabilite titlul si continutul si apoi apasati butonul "Publica":

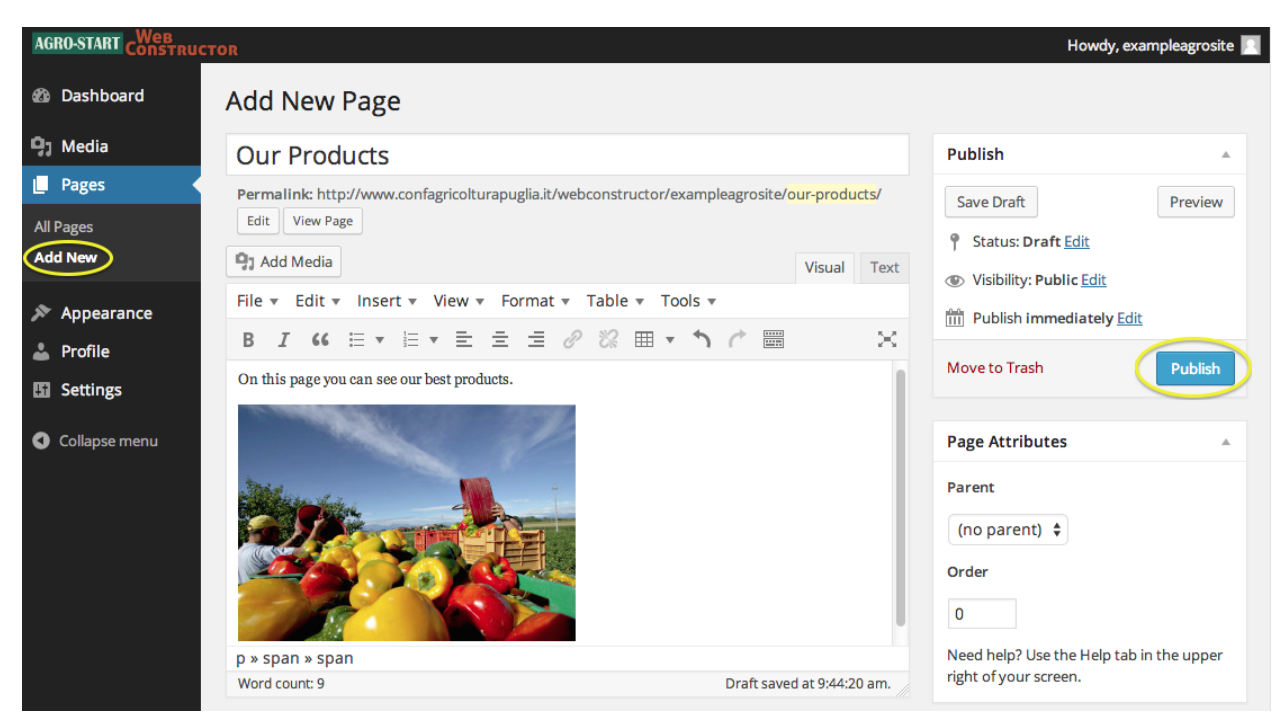

Dupa procesul de creare, putem verifica apasand link-ul "Toate paginile" ca sa vedem daca paginile apar in lista:

| AGRO-START CONSTRUCTOR |                                                 | Howdy, exampleagrosite 🔲 |                         |
|------------------------|-------------------------------------------------|--------------------------|-------------------------|
| 🚯 Dashboard            | Pages Add New                                   |                          |                         |
| 9) Media               | All (2)   Published (2)   Trash (3)             |                          | Search Pages            |
| Pages                  | Bulk Actions     Apply     All dates     Filter |                          | 2 items                 |
| All Pages              | Title                                           | Author                   | Date                    |
| Add New                | Home                                            | exampleag<br>rosite      | 1 hour ago<br>Published |
| 🔊 Appearance           | Our Products                                    | exampleag                | 3 mins ago              |
| 🚢 Profile              |                                                 | rosite                   | Published               |
| Settings               | Title                                           | Author                   | Date                    |
| Collapse menu          | Bulk Actions    Apply                           |                          | 2 items                 |
|                        |                                                 |                          |                         |

#### Managementul meniului de navigare

Pentru a accesa sectiunea de management meniu, apasati pe butonul "Meniu", din cadrul tabului "Teme". In ecranul urmator putem vedea ca inca sunt prezente itemele pentru cele doua pagini sterse, "Pagina 2" si "Pagina 3": trebuie sa le stergem si pe acestea. Haideti sa facem click pe "Pagina" exact ca in figura de mai jos:

| AGRO-START CONSTRUCTO                                                | OR                                                                   | Howdy, exampleagrosite                                                                                                    |
|----------------------------------------------------------------------|----------------------------------------------------------------------|----------------------------------------------------------------------------------------------------|
| 🚳 Dashboard                                                          | Edit Menus                                                           |                                                                                                    |
| 9) Media<br>Pages                                                    | Your theme does not natively support menus, I                        | but you can use them in sidebars by adding a "Custom Menu" widget on the Widgets screen.                                                                              |
| 🔊 Appearance                                                         | Edit your menu below, or <u>create a new menu</u> .                  |                                                                                                    |
| Themes<br>Menus                                                      | Pages 🔺                                                              | Menu Name Main menu Save Menu                                                                                                    |
| <ul> <li>Profile</li> <li>Settings</li> <li>Collapse menu</li> </ul> | Most Recent View All Search Our Products Home Select All Add to Menu | Menu Structure Drag each item into the order you prefer. Click the arrow on the right of the item to reveal additional configuration options. Home Page               |
|                                                                      | Links v                                                              | Page 02 Page v Page v Page v                                                                                                    |
|                                                                      |                                                                      | Our Products     Page       Menu Settings       Auto add pages       ✓       Automatically add new top-level pages to this menu         Delete Menu         Save Menu |

Sistemul arata utilizatorului proprietatile meniului selectat, permitandu-va sa le editati. Dorim sa stergem permanent itemul, facand click pe link-ul rosu "Stergere":

| AGRO-START CONSTRUCT |                                                                                                    |             |                                      |                         | Howdy, exampleagrosite 📃 |
|----------------------|----------------------------------------------------------------------------------------------------|-------------|--------------------------------------|-------------------------|--------------------------|
| 🕼 Dashboard          | Select All                                                                                                    | Add to Menu | Home                                 | Page 🔻                  |                          |
| 9] Media             | Links                                                                                                    |             | Page 02                              | Page 🔺                  |                          |
| Pages                | LINKS                                                                                                    | Ÿ           | Navigation Label                     | Title Attribute         |                          |
| E                    | Categories                                                                                                    |             | Page 02                              |                         |                          |
| 🔊 Appearance         |                                                                                                    |             | Open link in a new window/to         | ab                      |                          |
| Themes               |                                                                                                    |             | CSS Classes (optional)               | Link Relationship (XFN) |                          |
| Menus                |                                                                                                    |             | Description                          |                         |                          |
| 💄 Profile            |                                                                                                    |             | Description                          |                         |                          |
| Settings             |                                                                                                    |             |                                      |                         |                          |
| Collapse menu        | The description will be displayed in the menu if the current theme<br>supports it.<br>Move <u>Up one Down one Under Home</u> <u>To the top</u> |             |                                      |                         |                          |
|                      |                                                                                                    |             | Original: Page 02<br>Remove   Cancel |                         |                          |

Ar trebui sa facem la fel cu cealalt item meniu "Pagina 3"

La sfarsitul schimbarilor este necesar sa facem click pe butonul "Salveaza Meniu" pentru a publica noua versiune a meniului:

| AGRO-START CONSTRUCT | OR                                                  | Howdy, exampleagrosite                                                                                         |  |
|----------------------|-----------------------------------------------------|----------------------------------------------------------------------------------------------------|--|
| 🖚 Dashboard          | Main menu has been updated.                         |                                                                                                    |  |
| <b>9</b> ] Media     | Your theme does not natively support menus,         | s, but you can use them in sidebars by adding a "Custom Menu" widget on the Widgets screen.                    |  |
| Pages                | Edit your menu below, or <u>create a new menu</u> . |                                                                                                    |  |
| Themes<br>Menus      | Pages 🔺                                             | Menu Name Main menu Save Menu                                                                                  |  |
| Profile Settings     | Most Recent View All Search                         | Menu Structure<br>Drag each item into the order you prefer. Click the arrow on the right of the item to reveal |  |
| Collapse menu        | Our Products     Home                               | Home Page v                                                                                                    |  |
|                      | Links v                                             | Our Products Page v                                                                                            |  |
|                      | Categories v                                        | Menu Settings                                                                                                  |  |
|                      |                                                     | Auto add pages Automatically add new top-level pages to this menu Delete Menu Save Menu                        |  |
|                      |                                                     |                                                                                                    |  |

#### Vizitati site-ul web

Facand click pe link-ul rapid "Viziteaza Site" puteti verifica daca schimbarile facute sunt online deja:

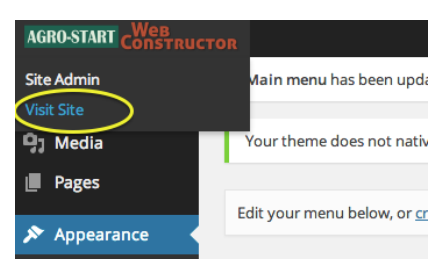

Aici putem vedea pagina principala:

| номе                                   | OUR PRODUCTS                                                            |
|----------------------------------------|-------------------------------------------------------------------------|
| 1                                      | EXAMPLE AGRO SITE<br>JUST ANOTHER AGRO-START WEB CONSTRUCTOR SITES SITE |
| • Home<br>• Our Products<br>Admin Area | Home<br>Edit<br>This is the home                                        |
| (                                      | Copyright © 2014. All Rights Reserved.                                  |

lar aici noua pagina creata:

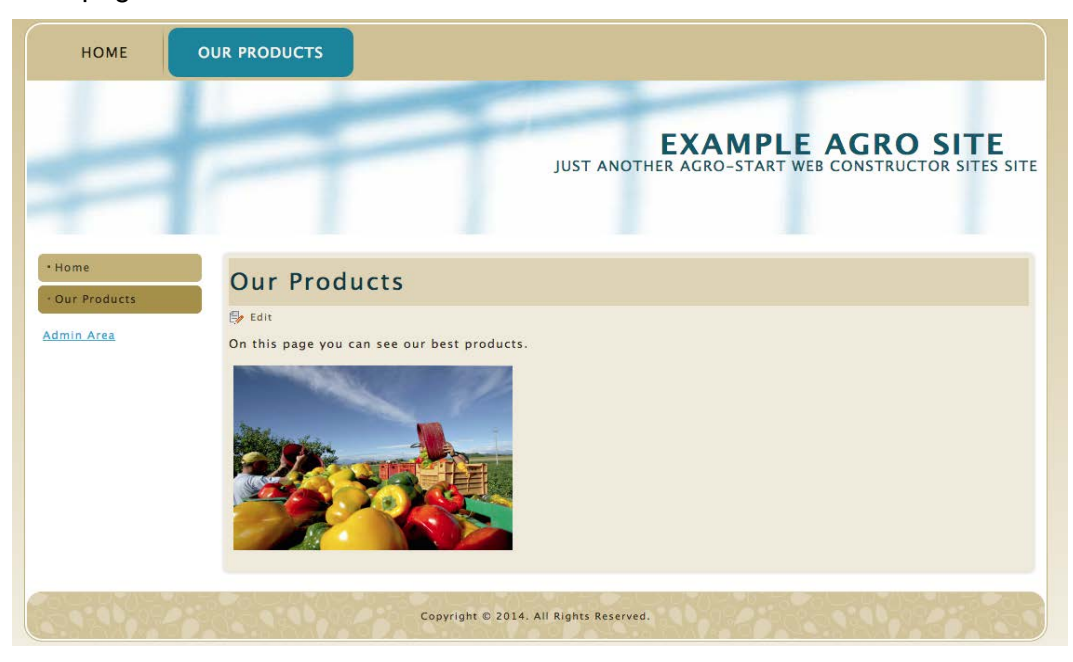

Aceasta publicatie este editata de Confagricoltura Puglia in cadrul proiectului AGRO-START -"Reteaua transnationala pentru sprijinul IMM-urilor din sectorul cresterii animalelor si horticultura" Axa prioritara: "Facilitarea inovarii si a antreprenoriatului", Aria de Interventie: "Dezvoltarea unui mediu propice antreprenoriatului inovativ" Programul de Cooperare Transnationala Sud-Estul Europei

## www.agro-start-see.eu